## Anleitung für das Firmwareupdate beim RSG45

Diese Anleitung erläutert, wie man die Firmware des Memograph M RSG45 mittels SD-Karte updaten kann. Wir empfehlen die gespeicherten Messwerte und die Geräteeinstellungen vor dem Updateprozess auf eine SD Karte zu sichern.

Die mit diesem Schreiben gelieferte Karte bitte in den SD-Kartenslot des RSG45 stecken. Durch Drücken des Drehdrückrads (Navigator) gelangt man ins Hauptmenü.

Über "Betrieb" gelangt man zum SD-Kartenmenü. Dort befindet sich die Funktion "Firmware aktualisieren"

This guide explains how the firmware of the Memograph M RSG45 can be updated.

Instructions for firmware update RSG45

We recommend the stored measured values and device settings are stored on an SD-card before running the update process. Place the card, which was delivered together with this instruction, into the SD-card slot of the RSG45. You can access the main menu by pressing the navigator. Access to the SD-card menu is via the menu point "operation". Here the function 'Update Firmware" can be found."

| Hauptmenü                                                                       |           | 𝑘//SD-Karte                                                                                    | Main menu                                                                   |                                                                                                    | জি//SD card                                                                    |
|---------------------------------------------------------------------------------|-----------|------------------------------------------------------------------------------------------------|-----------------------------------------------------------------------------|----------------------------------------------------------------------------------------------------|--------------------------------------------------------------------------------|
| Sprache/Language<br>◎ Betrieb<br>✓ Setup<br>♀ Diagnose<br>✓ Experte<br>X Zurück | : Deutsch | Sicher entfernen<br>Aktualisieren<br>► Messwerte speichern<br>► Setup laden<br>Setup speichern | Sprache/Language<br>Operation<br>Setup<br>Diagnostics<br>F Expert<br>X Back | ache/Language       : Engli Remove safely         Operation       Update         Setup       > Save measured value         Diagnostics       > Load setup         Back       > Save setup         /Operation       Save setup         Inge group       : Group 1 | Remove safely<br>Update<br>► Save measured value<br>► Load setup<br>Save setup |
| ন্দ//Betrieb<br>Gruppe wechseln                                                 | : Gruppe  |                                                                                                | //Operation Change group                                                    |                                                                                                    | Save setup as RTF                                                              |
| Bedienung sperren                                                               | : Nein    |                                                                                                | Lock operation                                                              | : No                                                                                                    | Screenshot                                                                     |
| ► SD-Karte                                                                      |           | Screenshot<br>► Firmware aktualisieren                                                         | - ob taid                                                                   |                                                                                                    | ► Update firmware                                                              |

Mittel Navigator ist das Verzeichnis auszuwählen, in dem sich die Updatedatei befindet ("Hauptverzeichnis"). Bitte wählen Sie "Weiter" und drücken den Navigator

| জ//Firmware aktualisieren |                    |
|---------------------------|--------------------|
| Verzeichnis auswählen     | : Hauptverzeichnis |
| Weiter                    |                    |
| X Zurück                  |                    |

Bitte wählen Sie die Updatedatei (als Beispiel V02\_04\_02.pakt)aus:

Bitte Datei auswählen: ENU000A V02 04 02.pkt X Abbrechen

Nein

Ja

Durch drücken des Navigators wird der Updateprozess gestartet. Es erfolgt eine Bestätigungsabfrage:

Using the navigator to select the directory which contains the update file ("Main directory"). Please choose "Next" and press the navigator.

| %//Update firmware |                  |
|--------------------|------------------|
| Select directory   | : Main directory |
| Next               |                  |
| X Back             |                  |

Please select the update (V02\_04\_02 is only for example) file:

| Please select file:   |  |
|-----------------------|--|
| ENU000A_V02_04_02.pkt |  |
| X Cancel              |  |

The update process is started by pressing of the navigator. This is followed by a confirmation prompt

| Bestätigung                                                                       | Information    | Confirmation                                          | Information    |
|-----------------------------------------------------------------------------------|----------------|-------------------------------------------------------|----------------|
| Firmware aktualisieren?<br>Warnung: Das Gerät wird einen<br>Neustart durchführen. | Prüfe Firmware | Update firmware?<br>Warning: The device will restart. | Check firmware |
|                                                                                   | J,             |                                                       | -              |

Es erscheint eine Fortschrittsanzeige. Nach der Beendigung des Updates startet das Gerät neu. Es erscheint nach dem Neustart die Meldung "SRAM defragmentiert". Diese ist mit OK zu bestätigen. Das Update ist nun abgeschlossen.

The system then displays a progress bar. At the end of the update the device restarts. After the restart the message "SRAM defragmented" appears. This is to be confirmed with OK. The update is now complete.

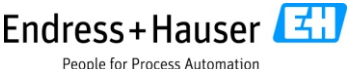